## LASERPRO 16 WITH AUTOLOADER TROUBLESHOOTING GUIDE

| PROBLEM                                  | CAUSE                                                        | SOLUTION                                                                                                    |
|------------------------------------------|--------------------------------------------------------------|----------------------------------------------------------------------------------------------------|
| NO READY LIGHT                           | Digitizer not turned on                                      | <ul> <li>Turn on LaserPro 16 digitizer</li> <li>Verify that all connections are correct</li> <li>Make sure there is electricity from wall outlet to power supply</li> </ul>                                                                                                    |
|                                          | Rear door not closed properly                                | <ul> <li>Open and close digitizer's rear<br/>door, make sure latches are locked<br/>in place</li> </ul>                                                                                                    |
| ERROR MESSAGE:<br>Scanner Not Connected  | USB driver not loaded correctly                              | Load USB driver as stated on page<br>8 of LaserPro 16 User Manual                                                                                                    |
|                                          | USB not connected                                            | Check and make sure all<br>connections are correct                                                                                                    |
|                                          | USB port not reading correctly                               | <ul> <li>Unplug USB cable from computer<br/>and plug back in on a different<br/>USB port.</li> </ul>                                                                                                    |
|                                          | Multiple instances of Radlink<br>Image Acquire software open | <ul> <li>Shut down Radlink Image Acquire<br/>software</li> <li>Restart computer</li> <li>Restart Image Acquire</li> </ul>                                                                                                    |
| FILM DOES NOT DROP                       | Computer and digitizer needs to be rebooted                  | <ul> <li>Shut down Radlink Image Acquire<br/>software</li> <li>Turn off LaserPro 16 digitizer</li> <li>Restart computer</li> <li>Turn on LaserPro 16 digitizer</li> <li>Restart Image Acquire</li> </ul>                                                                                    |
|                                          | Rear door not closed properly                                | <ul> <li>Open and close digitizer's rear<br/>door, make sure latches are locked<br/>in place</li> </ul>                                                                                                    |
|                                          | Auto Loader not seated<br>correctly                          | Remove Auto Loader and replace     properly                                                                                                    |
| AUTOLOADER FEEDING<br>MULTIPLE FILMS     | Auto Loader release plate is not<br>in home position         | <ul> <li>Carefully remove films</li> <li>Turn off digitizer</li> <li>Close Image Acquire software</li> <li>Turn on digitizer, wait for ready light</li> <li>Open Image Acquire Software</li> <li>Press Scan button without any films in Auto Loader, wait for digitizer to reset</li> </ul> |
|                                          | Auto Loader not seated<br>correctly                          | <ul><li>Carefully remove films</li><li>Reseat Auto Loader on digitizer</li></ul>                                                                                                    |
| DIGITIZER DOES NOT<br>STOP SCANNING FILM | Computer and Digitizer needs<br>to be restarted              | <ul> <li>Shut down Radlink Image Acquire<br/>software</li> <li>Turn off LaserPro 16 digitizer</li> <li>Restart computer</li> <li>Turn on LaserPro 16 digitizer</li> <li>Restart Image Acquire</li> </ul>                                                                                    |

## LASERPRO 16 WITH AUTOLOADER TROUBLESHOOTING GUIDE

| PROBLEM                                                   | CAUSE                                                                            | SOLUTION                                                                                                    |
|-----------------------------------------------------------|----------------------------------------------------------------------------------|----------------------------------------------------------------------------------------------------|
| SCANNER HANGS OR NO<br>IMAGE DISPLAYS IN<br>IMAGE ACQUIRE | Computer and Digitizer needs<br>to be restarted                                  | <ul> <li>Shut down Radlink Image Acquire<br/>software</li> <li>Turn off LaserPro 16 digitizer</li> <li>Restart computer</li> <li>Turn on LaserPro 16 digitizer</li> <li>Restart Image Acquire</li> </ul>                                          |
|                                                           | Max Rows set too high                                                            | <ul> <li>Change Settings – Scanner – Max<br/>Rows to a lower setting</li> </ul>                                                                                                    |
| SCANNER DOESN'T SCAN<br>ENTIRE FILM                       | Max Rows set too low                                                             | Change Settings – Scanner – Max<br>Rows to a higher setting                                                                                                    |
|                                                           | Film not inserted properly                                                       | <ul> <li>Carefully remove film and feed it<br/>into digitizer or Auto Loader<br/>properly</li> </ul>                                                                                                    |
| AUTO LOADER JAMS                                          | Films not seated correctly                                                       | <ul> <li>Make sure films are seated<br/>correctly</li> </ul>                                                                                                    |
|                                                           | Films labels too thick                                                           | <ul> <li>Load the films with the labels on<br/>top</li> </ul>                                                                                                    |
| SPOTS AND/OR STREAKS<br>ON IMAGE                          | Detector assembly and lens assembly are dirty                                    | Clean Detector assembly and Lens<br>assembly as instructed in LaserPro<br>16 Cleaning Procedure                                                                                                    |
| STRETCHED IMAGE OR A<br>RUNAWAY SCAN                      | Computer and Digitizer needs<br>to be restarted                                  | <ul> <li>Shut down Radlink Image Acquire<br/>software</li> <li>Turn off LaserPro 16 digitizer</li> <li>Restart computer</li> <li>Turn on LaserPro 16 digitizer</li> <li>Restart Image Acquire software</li> </ul>                                 |
|                                                           | Rear Door not closed properly                                                    | Open and close digitizer's rear<br>door, make sure latches are locked<br>in place                                                                                                    |
|                                                           | Detector assembly and lens<br>assembly are dirty                                 | Clean detector lens assembly as<br>instructed in LaserPro 16 Cleaning<br>Procedure                                                                                                    |
| IMAGE SKEWED AND/OR<br>SPLIT IMAGE                        | Computer and Digitizer needs<br>to be restarted<br>Rear door not closed properly | <ul> <li>Shut down Radlink Image Acquire<br/>software</li> <li>Turn off LaserPro 16 digitizer</li> <li>Restart computer</li> <li>Turn on LaserPro 16 digitizer</li> <li>Restart Image Acquire</li> <li>Open and close digitizer's rear</li> </ul> |
|                                                           |                                                                                  | door, make sure latches are locked<br>in place                                                                                                    |
|                                                           | Auto Loader not seated<br>correctly                                              | Remove Auto-Loader and replace     properly                                                                                                    |